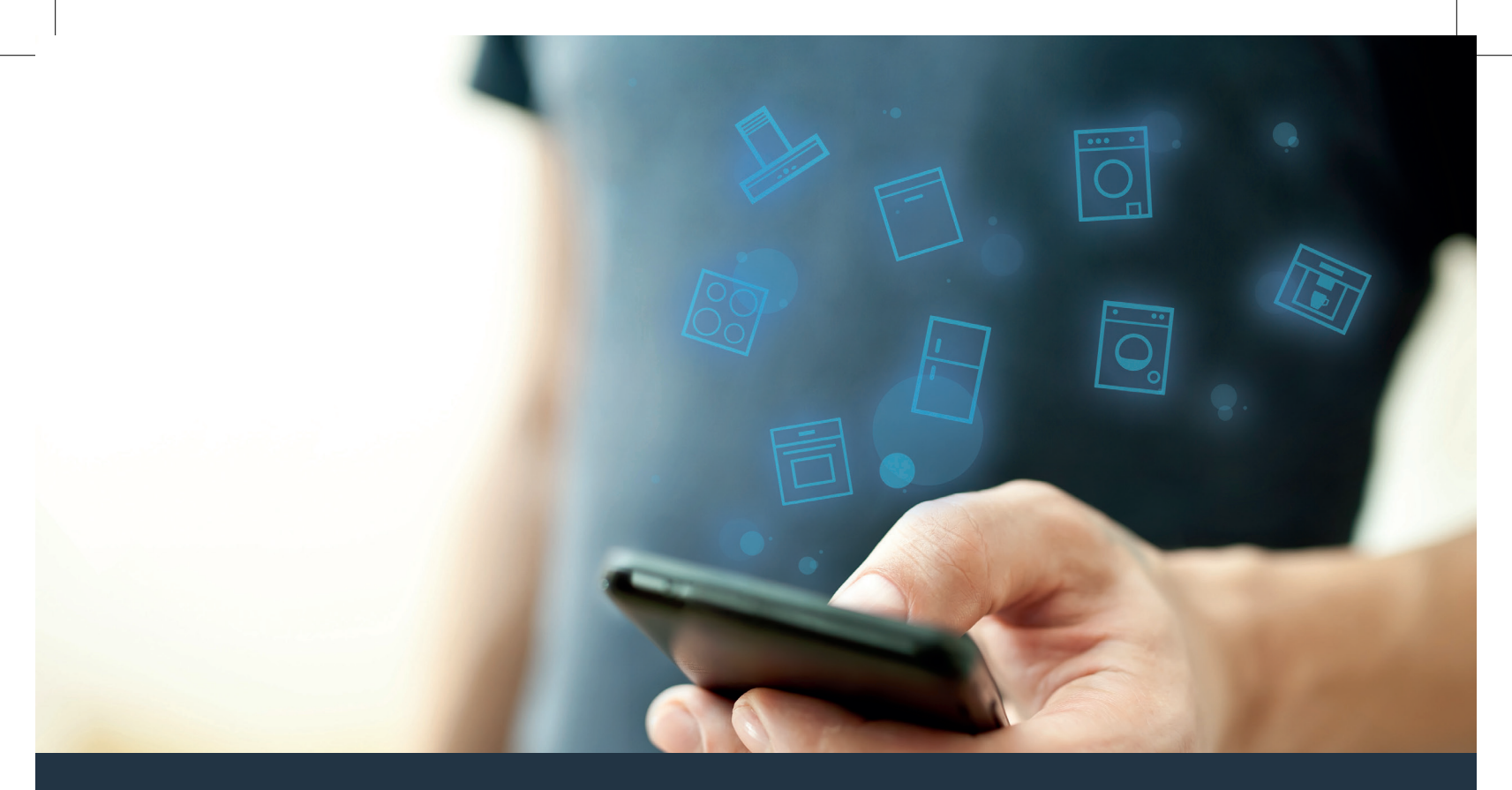

### Collegate il vostro elettrodomestico – con il futuro. Guida rapida

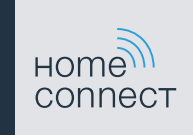

### Il futuro inizia oggi a casa vostra con Home Connect \*

Congratulazioni per aver acquistato l'elettrodomestico del futuro, che già oggi facilita e rende più piacevole la vostra vita quotidiana.

#### Lavatrice e asciugatrice

- In futuro i vostri lavori domestici seguiranno i vostri piani: ovunque vi troviate potrete avviare i programmi di lavaggio e attendere semplicemente di essere informati al termine del programma.
- Utilizzando Easy Start Assistent scegliete il programma di lavaggio e di asciugatura ideale per ciascuno dei vostri capi, in maniera semplice e intuitiva tenendo conto delle informazioni più importanti quali il colore, il materiale e il grado di sporco del bucato.
- Scegliete la soluzione più efficiente per voi: con Home Connect riceverete consigli di utilizzo e tutte le informazioni rilevanti per quanto concerne il consumo idrico ed energetico nel momento in cui sceglierete il programma di lavaggio.

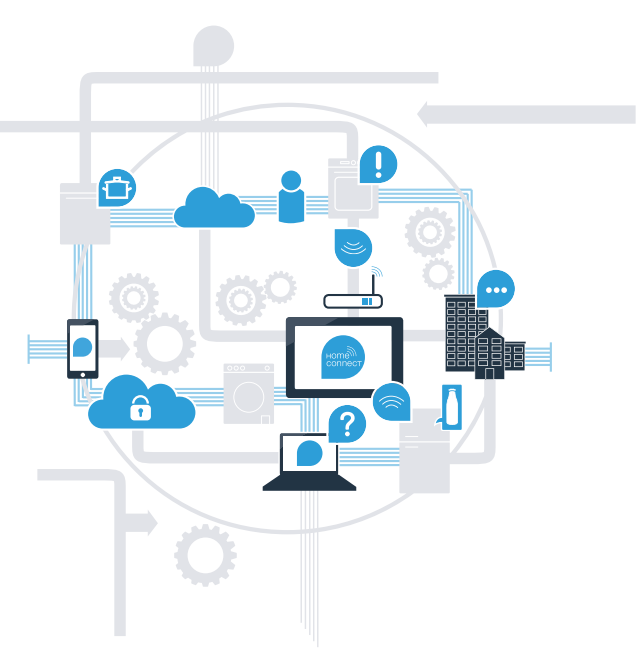

\* La disponibilità della funzione Home Connect dipende dalla disponibilità dei servizi Home Connect nel vostro Paese. I servizi Home Connect non sono disponibili in tutti i Paesi. Ulteriori informazioni sono disponibili sul sito www.home-connect.com.

## Cosa vi serve per collegare il vostro elettrodomestico a Home Connect?

- Il vostro smartphone o tablet dispone di un sistema operativo aggiornato all'ultima versione.
- La portata della rete domestica (WLAN) raggiunge il luogo in cui è installato l'elettrodomestico.
  Nome e password della vostra rete domestica (WLAN):

Nome della rete (SSID):

Password (Key):

### Tre passaggi per facilitare la vita quotidiana:

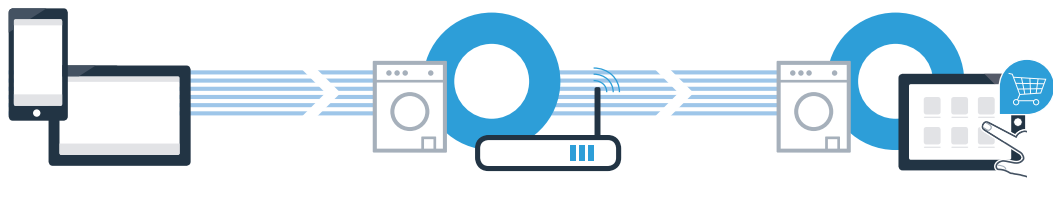

- 1. Configurazione dell'app
- 2. Collegamento dell'elettrodomestico alla WLAN
- 3. Collegamento dell'elettrodomestico all'app

#### www.home-connect.com

З

### **Passaggio 1:** installazione dell'app Home Connect

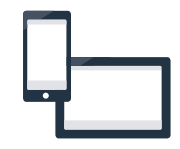

Aprite l'App Store (dispositivi Apple) o Google Play Store (dispositivi Android) dal vostro smartphone o tablet.

B Cercate **«Home Connect»** nello store.

C Selezionate l'app Home Connect e installatela sul vostro smartphone o tablet.

Avviate l'app e impostate l'accesso a Home Connect. L'app vi guiderà attraverso la procedura di accesso. Prendete nota dell'indirizzo e-mail utilizzato e della password scelta.

### Dati di accesso a Home Connect:

E-mail:

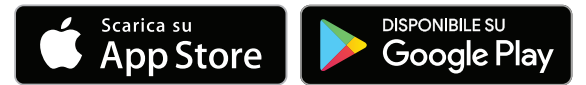

Verificate la disponibilità su www.home-connect.com

#### Password:

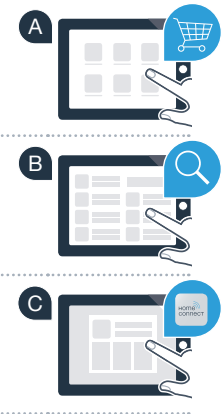

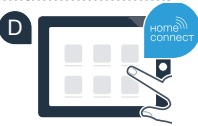

### Passaggio 2 (prima messa in funzione): collegate l'elettrodomestico alla vostra rete domestica (WLAN)

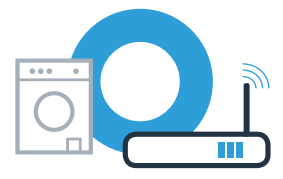

A Collegate l'elettrodomestico ed accendetelo.

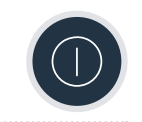

Verificate se il vostro router della rete domestica dispone di una funzione WPS (collegamento automatico). Alcuni router hanno ad esempio un tasto WPS. (Per ulteriori informazioni consultate il manuale di istruzioni del router.)

Il vostro router dispone di funzione WPS (collegamento automatico)?

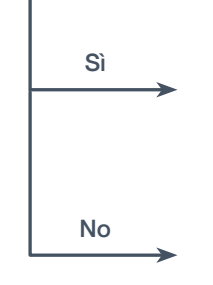

In questo caso, procedete con il passaggio 2.1 – collegamento automatico (WPS)

In questo caso, procedete con il passaggio 2.2 – collegamento manuale (modalità avanzata)

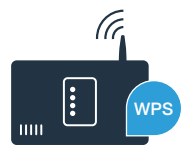

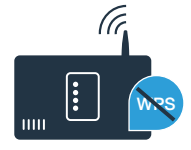

## **Passaggio 2.1:** collegamento automatico del vostro elettrodomestico alla rete domestica (WLAN)

A Premete il tasto Avvio a distanza □<sup>n</sup> per 3 secondi. Sul display compare Aut (collegamento automatico).

B Scegliete il tasto Avvio/Pausa > 10, per avviare il processo di connessione. Sul display dell'elettrodomestico compare ora un'animazione per al massimo 2 minuti.

Entro 2 minuti attivate la funzione WPS sul router della rete domestica. (Alcuni router per es. hanno un pulsante WPS/WLAN. Le relative informazioni si trovano nel manuale di istruzioni del router.)

 In caso di collegamento eseguito, sul campo degli indicatori compare con (collegato) e il simbolo si illumina a luce fissa.
 Quindi procedete direttamente al passaggio 3.

Sul display compare **Err** (errore). Non è stato possibile instaurare il collegamento entro 2 minuti. Controllate se l'elettrodomestico rientra nella portata della rete domestica (WLAN) e all'occorrenza ripetete la procedura oppure effettuate il collegamento manuale seguendo il passaggio 2.2.

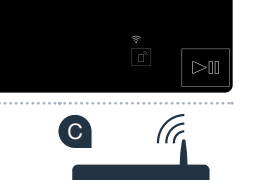

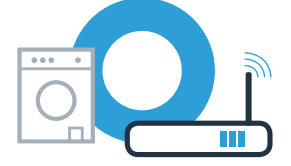

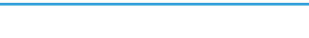

# **Passaggio 2.2:** collegamento manuale dell'elettrodomestico alla propria rete domestica (WLAN).

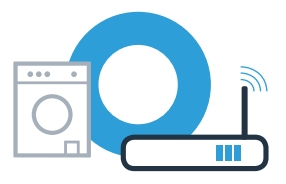

In caso di collegamento manuale l'elettrodomestico crea una rete WLAN apposita (Access Point) in cui fare l'accesso con il proprio smartphone o tablet PC.

- A Premete il tasto Avvio a distanza □<sup>n</sup> per 3 secondi. Sul display compare Aut (collegamento automatico).
- B Ruotate il selettore programmi in posizione 2.
- C Sul display compare **SAP** (collegamento manuale).

 Scegliete il tasto Avvio/Pausa > 10, per avviare il processo di connessione.
 Sul display dell'elettrodomestico compare ora un'animazione per al massimo 2 minuti.

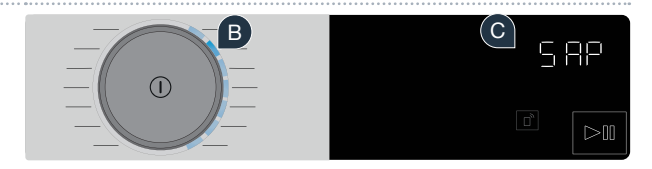

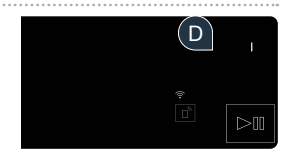

Per la trasmissione di dati, l'elettrodomestico ha ora una propria rete WLAN con il nome della rete (SSID) «**HomeConnect**», alla quale è possibile accedere dal proprio smartphone o tablet PC.

A tal fine, passate al menu generale delle impostazioni di smartphone o tablet e richiamate le impostazioni WLAN.

Sul display compare **Err**. L'elettrodomestico non si è collegato alla rete domestica entro 5 minuti. Dopo un tempo prolungato senza utilizzare l'apparecchio, il menu si chiude automaticamente. Ripartite dal punto

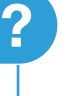

## **Passaggio 2.2:** collegamento manuale dell'elettrodomestico alla rete domestica (WLAN)

G Collegate il vostro smartphone o tablet con la rete WLAN (SSID) «HomeConnect» (anche la password WLAN [Key] si chiama «HomeConnect»). Il processo di collegamento può durare fino a 60 secondi!

Una volta completato il collegamento, aprite l'app Home Connect sul vostro smartphone o tablet.

A questo punto l'app impiegherà alcuni secondi per cercare l'elettrodomestico. Se non sono ancora stati richiesti il nome della rete (SSID) e la password (Key) della rete domestica (WLAN), vi verrà richiesto di inserirli negli appositi campi non appena viene trovato l'elettrodomestico.

Infine premete su «Trasmettere all'elettrodomestico».

8

# **Passaggio 2.2:** collegamento manuale dell'elettrodomestico alla rete domestica (WLAN)

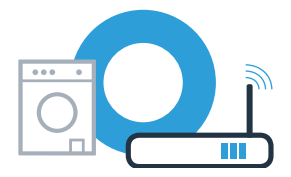

 In caso di collegamento eseguito, sul campo degli indicatori compare con (collegato).
 Quindi procedete direttamente al passaggio 3.

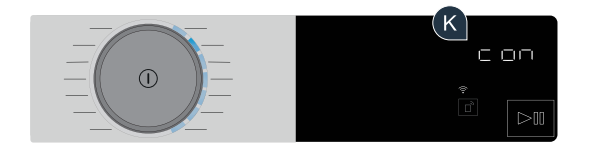

Sul display compare **Err**: Non è stato possibile instaurare il collegamento entro 15 minuti. Controllate se l'elettrodomestico rientra nella portata della rete domestica (WLAN) e all'occorrenza ripetete la procedura.

## **Passaggio 3:** collegamento del vostro elettrodomestico all'app Home Connect

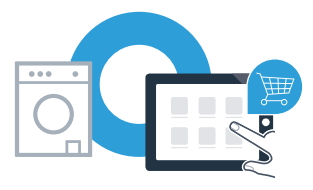

Dopo un tempo prolungato senza utilizzare l'apparecchio, il menu si chiude automaticamente. Per ritornare alle impostazioni Home Connect e se desiderate avviare i programmi mediante l'app, premete il tasto **Avvio a distanza** in per 3 secondi.

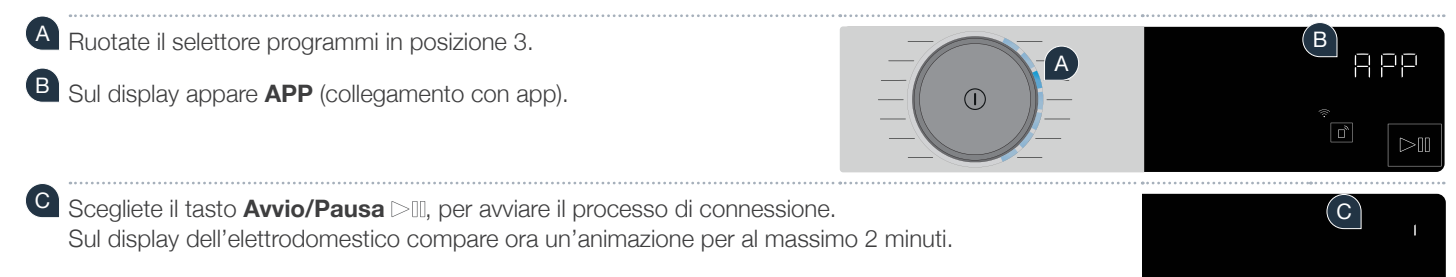

Se l'elettrodomestico non viene visualizzato automaticamente, nell'app premete su «Cerca elettrodomestici» e infine su «Collegare elettrodomestico».

E Seguite le ultime istruzioni dell'app per concludere la procedura.

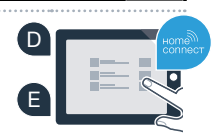

## **Passaggio 3:** collegamento del vostro elettrodomestico all'app Home Connect

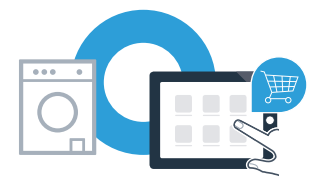

E Se il collegamento dell'elettrodomestico all'app è avvenuto, sul display compare **con** (collegato).

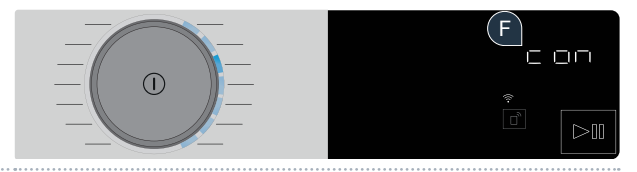

G È possibile lasciare le impostazioni premendo brevemente il tasto Avvio a distanza 🗅.

### L'elettrodomestico è stato collegato correttamente. Approfittate di tutti i vantaggi dell'App Home Connect!

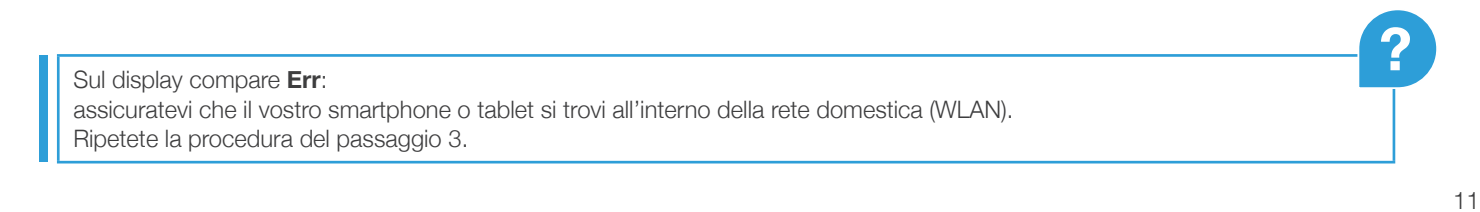

Home Connect: entrate facilmente nel futuro della domotica con i migliori partner.

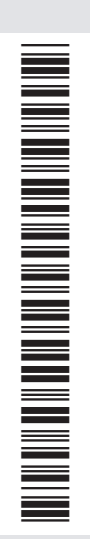

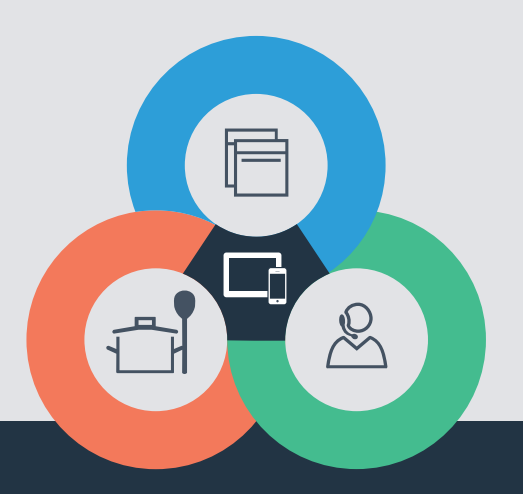

Avete dubbi oppure volete rivolgervi all'assistenza telefonica Home Connect? Visitate il nostro sito www.home-connect.com

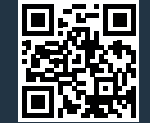

Home Connect è un servizio di Home Connect GmbH.

I marchi Apple App Store e iOS appartengono a Apple Inc. I marchi Google Play Store e Android appartengono a Google Inc. Wi-Fi è un marchio appartenente Wi-Fi Alliance.

it (9706) 9001244332